# **Raspberry PI 'How-To' Series**

Zabbix Server Installation Guide

> Written by: Sopwith Revision 1.0 Februar17, 2019 sopwith@ismellsmoke.net

#### Introduction

<u>Zabbix</u> is a popular open-source platform used by IT professionals all over the world to monitor their security infrastructure. The <u>list</u> of companies that use the platform is impressive.

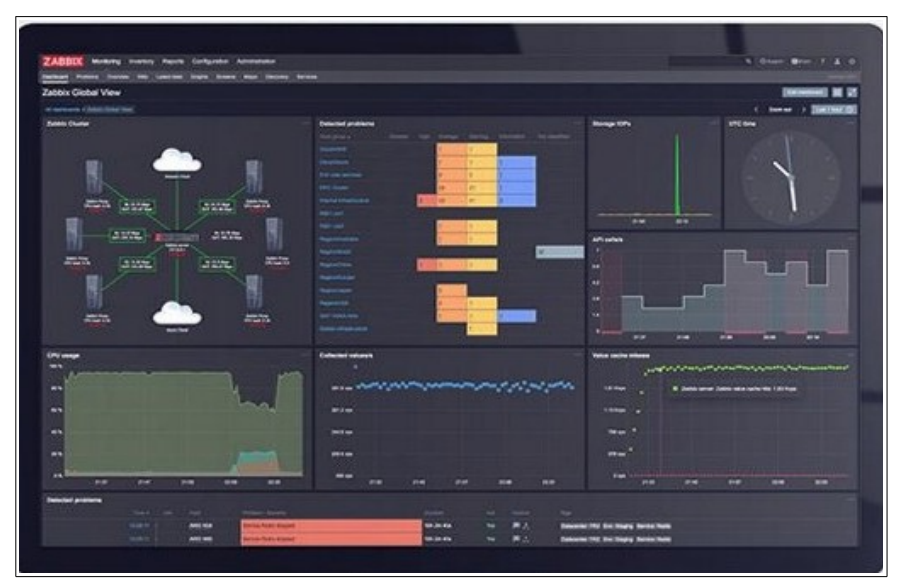

Figure 1: Zabbix dashboard

One of the really cool things about Zabbix is they have ported the platform to Raspian. What this means is you can run the enterprise version of Zabbix on a Rapsberry Pi. Why would we want to do this? For all the same reasons we do anything with a Pi. Because it is available to us.

| Choose your platform       |                              |
|----------------------------|------------------------------|
| ZABBIX VERSION             | OS DISTRIBUTION              |
| 4.0 LTS                    | Red Hat Enterprise Linux     |
| 3.0 LTS                    | CentOS                       |
| 2.2 LTS                    | Oracle Linux                 |
| pre-4.2                    | Ubuntu                       |
|                            | Debian                       |
|                            | SUSE Linux Enterprise Server |
|                            | Raspbian                     |
| Figure 2: Zabbix platforms |                              |

This guide walks through the process of installing Zabbix on a Raspberry Pi. Once we get the Zabbix server up and running, we will deploy Zabbix agents to a couple of Rapsberry Pi's and create a dashboard to monitor them.

# Step-by-Step

In this guide, I will install the Zabbix server platform on a Raspberry Pi3.

There are 7 steps to installing Zabbix.

- 1. Get your Pi up and running with Raspian Stretch
- 2. Download and install Zabbix
- 3. Install MySQL database
- 4. Install Zabbix frontend
- 5. Secure MySQL installation
- 6. Create Zabbix database
- 7. Configure Zabbix Frontend
- 8. Zabbix Agent installation

# Step-1 - Get your Pi up and running with Raspian Stretch.

The first thing you need to do is get your Pi running. Head out to <u>raspberrypi.org</u> and download Raspian Stretch or Stretch Lite. The former has a Window GUI while the latter is a command-line only OS. Either one works. I will be installing Stretch Lite.

Once the download completes, burn the image to an SD card and fire up your Pi. If you need help with this step, there is a ton of resources on the web to help you. When you are up and running and connected to the Internet, be sure to update your Pi with the latest patches.

\$sudo apt-get update \$sudo apt-get upgrade \$sudo reboot

# Step-2 – Download and install Zabbix

The Zabbix platform includes complete and well-written <u>documentation</u>. We will follow the installation section (<u>Section 4</u>) of the documentation suite to guide us through the installation.

Log int to your Pi and open a command window.

```
Enter the below commands as shown in Figures 3, 4, and 5:
$sudo wget https://repo.zabbix.com/zabbix/4.0/raspbian/pool/main/z/zabbix-release/zabbix-release_4.0-2+stretch_all.deb
```

\$ sudo dpkg -i zabbix-release\_4.0-2+stretch\_all.deb

\$sudo apt update

| File Edit View Search Terminal Help                                                                                                    |  |
|----------------------------------------------------------------------------------------------------|--|
| <pre>pi@raspberrypi:~ \$ wget https://repo.zabbix.com/zabbix/4.0/raspbian/pool/main/z/zabbix-release/zabbix-release_4.0-2+stretch_all.deb<br/>2019-02-15 11:47:08 https://repo.zabbix.com/zabbix/4.0/raspbian/pool/main/z/zabbix-release/zabbix-release_4.0-2+stretch_all.deb<br/>Resolving repo.zabbix.com (repo.zabbix.com) 162.243.159.138<br/>Connecting to repo.zabbix.com (repo.zabbix.com) 162.243.159.138 :443 connected.<br/>HTTP request sent, awaiting response 200 OK<br/>Length: 3936 (3.8K) [application/octet-stream]<br/>Saving to: 'zabbix-release_4.0-2+stretch_all.deb'</pre> |  |
| zabbix-release_4.0-2+stretch_all. 100%[KB/s in 0s                                                                                                    |  |
| 2019-02-15 11:47:08 (29.9 MB/s) - 'zabbix-release_4.0-2+stretch_all.deb' saved [3936/3936]                                                                                                    |  |
| pi@raspberrypi:~ \$                                                                                                    |  |
| Figure 3: Zabbix package download                                                                                                    |  |

```
File Edit View Search Terminal Help
pi@raspberrypi:~ $ sudo dpkg -i zabbix-release_4.0-2+stretch_all.deb
Selecting previously unselected package zabbix-release.
(Reading database ... 34729 files and directories currently installed.)
Preparing to unpack zabbix-release_4.0-2+stretch_all.deb ...
Unpacking zabbix-release (1:4.0-2+stretch) ...
Setting up zabbix-release (1:4.0-2+stretch) ...
pi@raspberrypi:~ $
```

Figure 4: Zabbix package install

```
File Edit View Search Terminal Help
pi@raspberrypi:~ $ sudo apt update
Get:1 http://repo.zabbix.com/zabbix/4.0/raspbian stretch InRelease [4,932 B]
Hit:2 http://archive.raspberrypi.org/debian stretch InRelease
Get:3 http://repo.zabbix.com/zabbix/4.0/raspbian stretch/main Sources [1,170 B]
Get:4 http://repo.zabbix.com/zabbix/4.0/raspbian stretch/main armhf Packages [3,771 B]
Hit:5 http://raspbian.raspberrypi.org/raspbian stretch InRelease
Fetched 9,873 B in 5s (1,661 B/s)
Reading package lists... Done
Building dependency tree
Reading state information... Done
All packages are up to date.
pi@raspberrypi:~ $
```

Figure 5: Apt update

#### Step-3 – Install MySQL database

Zabbix requires a database. You have a choice between MySQL or Postgres. I will be installing MySQL. Enter the below command to install MySQL:

\$sudo apt install zabbix-server-mysql

Figure-6 below shows the successful install of MySQL.

```
File Edit View Search Terminal Help
Setting up libreadline5:armhf (5.2+dfsg-3) ...
Setting up libpci3:armhf (1:3.5.2-1) ...
Setting up libfcgi-perl (0.78-2)
Setting up libdbi-perl (1.636-1+b1) ...
Setting up libopenipmi0 (2.0.22 1.1) ...
Setting up libonmp-base (5.7.3+dfsg-1.7+deb9u1) ...
Setting up libhttp-date-perl (6.02-1)
Setting up libsnmp30:armhf (5.7.3+dfsg-1.7+deb9u1) ...
Setting up libodbc1:armhf (2.3.4-1) .
Setting up libhtml-template-perl (2.95-2) ...
Setting up snmpd (5.7.3+dfsg-1.7+deb9u1)
adduser: Warning: The home directory `/var/lib/snmp' does not belong to the user you are currently c
reating.
Created symlink /etc/systemd/system/multi-user.target.wants/snmpd.service -> /lib/systemd/system/snm
pd.service.
Setting up mariadb-server-core-10.0 (10.0.28-2+b1) ...
Setting up libcgi-fast-perl (1:2.12-1)
Setting up mariadb-client-core-10.0 (10.0.28-2+b1) ...
Setting up libhttp-message-perl (6.11-1) ...
Setting up libdbd-mysql-perl (4.041-2) ...
Setting up mariadb-client-10.0 (10.0.28-2+b1) ...
Setting up zabbix-server-mysql (1:4.0.4-1+stretch) ...
Setting up mariadb-server-10.0 (10.0.28-2+b1) .
Processing triggers for libc-bin (2.24-11+deb9u3) ...
Processing triggers for systemd (232-25+deb9u8) ...
pi@raspberrypi:~ $
Figure 6: MySQL install
```

#### Step-4 – Install Zabbix frontend

The Zabbix frontend is the web server component of the platform. Install it using the below command. \$\$sudo apt install zabbix-frontend-php. This is shown in Figure 7.

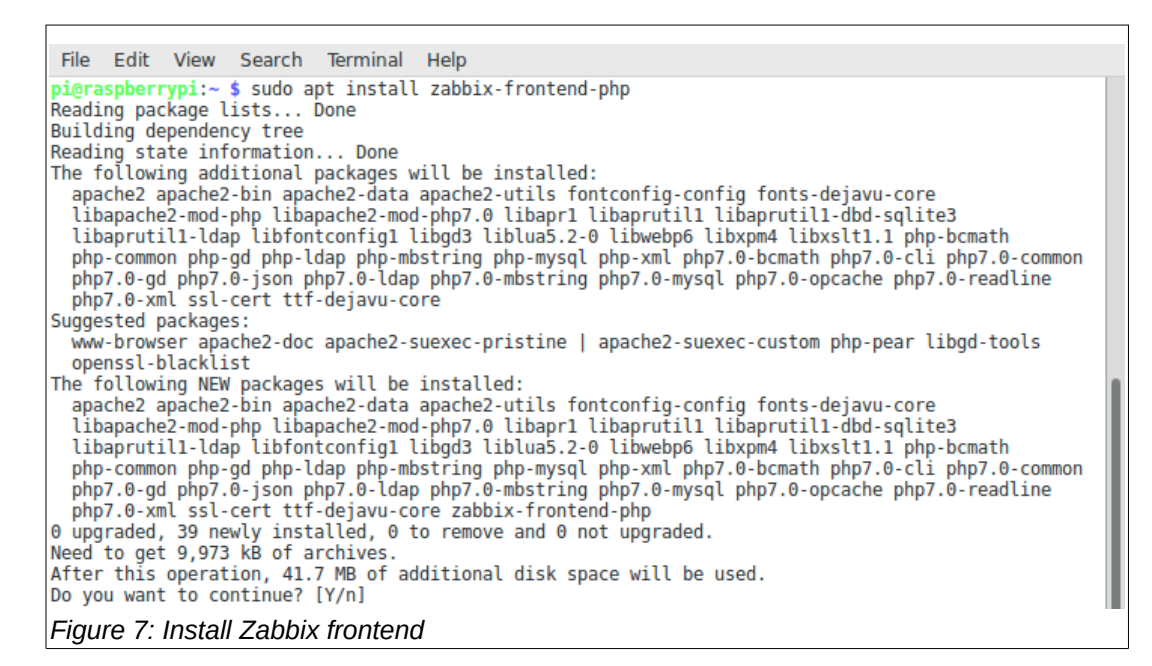

#### Step-5 – Secure MySQL installation

It is important that we secure the MySQL database engine and set a root password. To do this enter the below command:

\$sudo mysql\_secure\_installation
NOTE: Be sure to remember the root password.

This is shown below in Figure 8 and 9.

```
File Edit View Search Terminal Help
pi@raspberrypi:~ $ sudo mysql_secure_installation
NOTE: RUNNING ALL PARTS OF THIS SCRIPT IS RECOMMENDED FOR ALL MariaDB
      SERVERS IN PRODUCTION USE! PLEASE READ EACH STEP CAREFULLY!
In order to log into MariaDB to secure it, we'll need the current
password for the root user. If you've just installed MariaDB, and
you haven't set the root password yet, the password will be blank,
so you should just press enter here.
Enter current password for root (enter for none):
OK, successfully used password, moving on...
Setting the root password ensures that nobody can log into the MariaDB
root user without the proper authorisation.
Set root password? [Y/n]
New password:
Re-enter new password:
Password updated successfully!
Reloading privilege tables..
 ... Success!
By default, a MariaDB installation has an anonymous user, allowing anyone
to log into MariaDB without having to have a user account created for
       This is intended only for testing, and to make the installation
them.
go a bit smoother. You should remove them before moving into a
Figure 8: Secure MySQL
```

```
File Edit View Search Terminal Help
ensures that someone cannot quess at the root password from the network.
Disallow root login remotely? [Y/n]
... Success!
By default, MariaDB comes with a database named 'test' that anyone can
access. This is also intended only for testing, and should be removed
before moving into a production environment.
Remove test database and access to it? [Y/n]

    Dropping test database...

  .. Success!

    Removing privileges on test database...

... Success!
Reloading the privilege tables will ensure that all changes made so far
will take effect immediately.
Reload privilege tables now? [Y/n]
... Success!
Cleaning up...
All done! If you've completed all of the above steps, your MariaDB
installation should now be secure.
Thanks for using MariaDB!
pi@raspberrypi:~ $
Figure 9: Secure MySQL
```

# Step-6 – Create Zabbix database

Create the Zabbix database from the MySQL command line. Use the root password you entered in Step-5. \$sudo mysql -uroot -p

From the MySQL prompt enter the below command:

shell> mysql -uroot -p<password>
mysql> create database zabbix character set utf8 collate utf8\_bin;
mysql> grant all privileges on zabbix.\* to zabbix@localhost identified by '<password>';
mysql> quit;

This is shown below in Figure 10.

```
File Edit View Search Terminal Help
pi@raspberrypi:~ $ sudo mysql -uroot -p
Enter password:
Welcome to the MariaDB monitor. Commands end with ; or \g.
Your MariaDB connection id is 68
Server version: 10.0.28-MariaDB-2+bl Raspbian testing-staging
Copyright (c) 2000, 2016, Oracle, MariaDB Corporation Ab and others.
Type 'help;' or '\h' for help. Type '\c' to clear the current input statement.
MariaDB [(none)]> create database zabbix character set utf8 collate utf8_bin;
Query OK, 1 row affected (0.00 sec)
MariaDB [(none)]> grant all privileges on zabbix.* to zabbix@localhost identified by zabbix;
ERROR 1064 (42000): You have an error in your SQL syntax; check the manual that corresponds to your
MariaDB server version for the right syntax to use near 'zabbix' at line 1
MariaDB [(none)]> grant all privileges on zabbix.* to zabbix@localhost identified by 'zabbix';
Query OK, 0 rows affected (0.00 sec)
MariaDB [(none)]> quit
Bye
pi@raspberrypi:~ $
Figure 10: Create Zabbix database
Figure 10: Create Zabbix database
```

Create the database from the schema file using the below command: \$sudo zcat /usr/share/doc/zabbix-server-mysql/create.sql.gz | mysql -uzabbix -p zabbix

This is shown in Figure 11.

```
File Edit View Search Terminal Help
pi@raspberrypi:~ $ zcat /usr/share/doc/zabbix-server-mysql/create.sql.gz | mysql -uzabbix -p zabbix
Enter password:
pi@raspberrypi:~ $
```

Figure 11: Create Zabbix database

Next, provide the server the information it needs about the MySQL database. \$sudo nano etc/zabbix/zabbix\_server.conf

Edit the below entries in the configuration file to the correct database settings:

DBHost=localhost DBName=zabbix DBUser=zabbix DBPassword=<password>

This is shown below in Figure 12. (DBHost=localhost entry not shown)

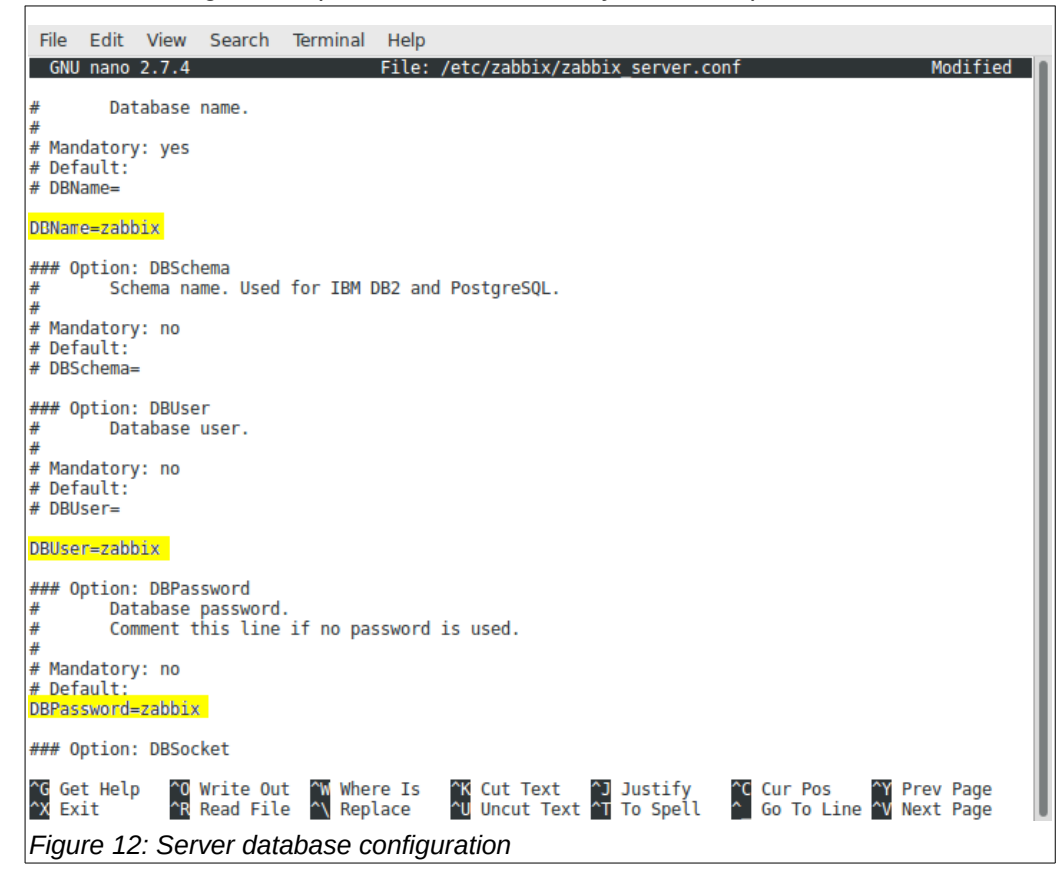

Sart the Zabbix server as shown in 13. \$sudo service zabbix-server start

> File Edit View Search Terminal Help pi@raspberrypi:~ \$ sudo service zabbix-server start pi@raspberrypi:~ \$ Figure 13: Server start

Update the rc daemon so the server starts automatically on system startup. Figure 14. \$sudo update-rc.d zabbix-server enable

```
File Edit View Search Terminal Help

pi@raspberrypi:~ $ sudo update-rc.d zabbix-server enable

pi@raspberrypi:~ $
```

Figure 14: Server auto start

Also restart the Apache web service. Figure 15. \$sudo service apache2 restart

```
File Edit View Search Terminal Help

pigraspherrypi:~ $ sudo service apache2 restart

pigraspherrypi:~ $ []

Figure 15: Apache restart
```

# Step-7 – Zabbix Frontend configuration

In this step you will configure the Zabbix frontend (web application).

Open the frontend configuration file and set your local timezone. Figure 16. \$sudo nano /etc/apache2/conf-enabled/zabbix.conf.

| File Edit View Search Terminal Help                                                |      |
|------------------------------------------------------------------------------------|------|
| GNU nano 2.7.4 File: /etc/apache2/conf-enabled/zabbix.conf                         |      |
|                                                                                    |      |
|                                                                                    | - 11 |
| <itmodule mod_php5.c=""></itmodule>                                                | - 11 |
| pnp_value max execution time 300                                                   | - 11 |
| php_value memory_limit 128m                                                        | - 11 |
| php_value uplead max_size 10m                                                      | - 11 |
| php_value max_input_time_300                                                       | - 11 |
| php value max_input_vars 10000                                                     | - 11 |
| php value always populate raw post data -1                                         | - 11 |
| php value date.timezone America/Los Angeles                                        | - 11 |
|                                                                                    | - 11 |
| <ifmodule mod_php7.c=""></ifmodule>                                                | - 11 |
| php_value max_execution_time 300                                                   | - 11 |
| php_value memory_limit 128M                                                        | - 18 |
| php_value post_max_size 16M                                                        | - 11 |
| php_value upload_max_tilesize 2M                                                   | - 11 |
| php_value max_input_time 300                                                       | - 11 |
| php_value max_input_vars 10000                                                     | - 18 |
| php_value_dtways_populate_raw_post_uata -1                                         | - 18 |
| [Why vote docentile one Aller budy to Angels ]                                     |      |
| G Get Help CO Write Out CM Where Is CK Cut Text Cl Justify CG Cur Pos CY Prev Page | - 11 |
| X Exit A Read File A Replace AU Uncut Text A To Spell A Go To Line V Next Page     | - 11 |
|                                                                                    |      |
| Figure 16: Set timezone                                                            |      |
|                                                                                    |      |

Save the file <Ctrl>o <Enter> <Ctrl>x.

In your browser, open Zabbix : http://<server\_ip\_or\_name>/zabbix.

If everything is working correctly, you should see the Zabbix Welcome screen as shown in Figure 17.

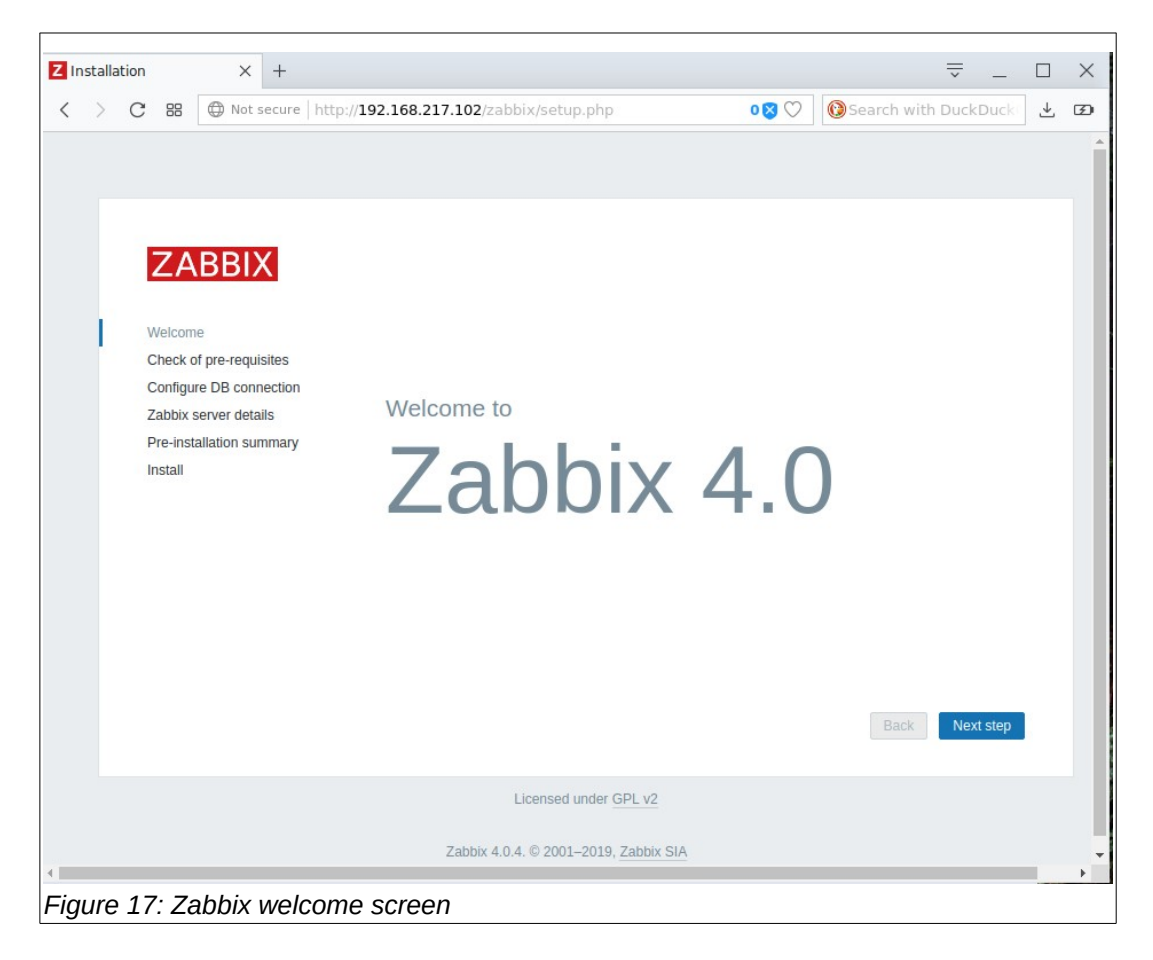

Click on the <Next step> button. You will see the 'pre-requisites' screen as shown in Figure 18.

| Z Installation × +                                 |                                  |                     | =             | : _             |   | × |
|----------------------------------------------------|----------------------------------|---------------------|---------------|-----------------|---|---|
| く 〉 C 器 ④ Not secure   http://1                    | 92.168.217.102/zabbix/setup.php  | 0 🛛 💟 🔞 Si          | earch with Du | <b>ckDuc</b> k( | ₹ | Ŧ |
| ZABBIX                                             | Check of pre-requisites          |                     |               |                 |   |   |
| ZADDIA                                             | check of pre requisites          | Current value       | Required      |                 |   |   |
| Welcome                                            | PHP version                      | 7.0.33-0+deb9u1     | 5.4.0         | ОК              |   |   |
| Check of pre-requisites<br>Configure DB connection | PHP option "memory_limit"        | 128M                | 128M          | ОК              |   |   |
| Zabbix server details                              | PHP option "post_max_size"       | 16M                 | 16M           | ОК              |   |   |
| Pre-installation summary                           | PHP option "upload_max_filesize" | 2M                  | 2M            | ОК              |   |   |
| Instan                                             | PHP option "max_execution_time"  | 300                 | 300           | ОК              |   |   |
|                                                    | PHP option "max_input_time"      | 300                 | 300           | ОК              |   |   |
|                                                    | PHP option "date.timezone"       | America/Los_Angeles |               | ОК              |   |   |
|                                                    | PHP databases support            | MySQL               |               | ОК              |   |   |
|                                                    | PHP bcmath                       | on                  |               | ОК              |   |   |
|                                                    | PHP mbstring                     | on                  |               | ОК              |   |   |
|                                                    |                                  |                     | Back          | lext step       |   |   |
| Figure 18: Pre-requisites scr                      | een                              |                     |               |                 |   |   |

If all of the pre-requisites have been met, you should see a full column of green Ok's on the right.

Click on the <Next step> button. You will see the 'Configure DB connection' screen. Figure 19. Enter the database information including the zabbix password.

| Z Installatio       | ı                                                                       | ×                                                                | +                              |                                                                                                    |                                                                                                    |                          | ÷ _                                |     |
|---------------------|-------------------------------------------------------------------------|------------------------------------------------------------------|--------------------------------|----------------------------------------------------------------------------------------------------|----------------------------------------------------------------------------------------------------|--------------------------|------------------------------------|-----|
| $\langle \rangle$ c | . 88                                                                    | Not s                                                            | ecure                          | http:// <b>192.168.217.102</b> /2                                                                                                    | abbix/setup.php                                                                                                    | 0 🚫 ♡                    | Search with DuckDuck               | . ₹ |
|                     | ZA<br>Welcom<br>Check o<br>Configur<br>Zabbix s<br>Pre-insta<br>Install | BBIX<br>f pre-requis<br>e DB conn<br>erver detai<br>allation sun | sites<br>ection<br>Is<br>mmary | Configure<br>Please create dat<br>Press "Next step"<br>Database type<br>Database host<br>Database port<br>Database name<br>User<br>Password | DB connection<br>abase manually, and set the<br>button when done.<br>MySQL •<br>localhost<br>0<br>zabbix<br>zabbix | configuration parameters | s for connection to this database. |     |
| Figure 1            | 9: Cc                                                                   | nfiau                                                            | re D                           | B connection                                                                                                    |                                                                                                    |                          |                                    |     |

Click on the <Next step> button. You will see the 'Zabbix server details' screen. Figure 20.

| Installa | ation                                     |                                                                                    | ×                                                                                  | +           |                                                                                                    |                        | <u>⇒</u> _ □                                                                                    |
|----------|-------------------------------------------|------------------------------------------------------------------------------------|------------------------------------------------------------------------------------|-------------|----------------------------------------------------------------------------------------------------|------------------------|-------------------------------------------------------------------------------------------------|
| S        | C<br>V<br>V<br>C<br>C<br>Z<br>Z<br>F<br>F | 88 (<br>ZA<br>Velcome<br>Check of<br>Configur<br>(abbix si<br>Pre-insta<br>Install | ×<br>() Not s<br>BBI)<br>e<br>f pre-require<br>e DB connerver deta<br>allation sur | +<br>secure | http://192.168.217.102/zabbix/setup.php           Zabbix server details           Please enter the host name or host IP address and port n name of the installation (optional).           Host         localhost           Port         10051           Name         Zabbix | o ⊗ ♡<br>number of the | Image: Search with DuckDuck     Image: Search with DuckDuck       Zabbix server, as well as the |
|          |                                           |                                                                                    |                                                                                    |             |                                                                                                    |                        | Back Next step                                                                                  |

# "If it works out of the box – what fun is that?"

Click on the <Next step> button. You will see the 'Pre-installation summary screen. Figure 21.

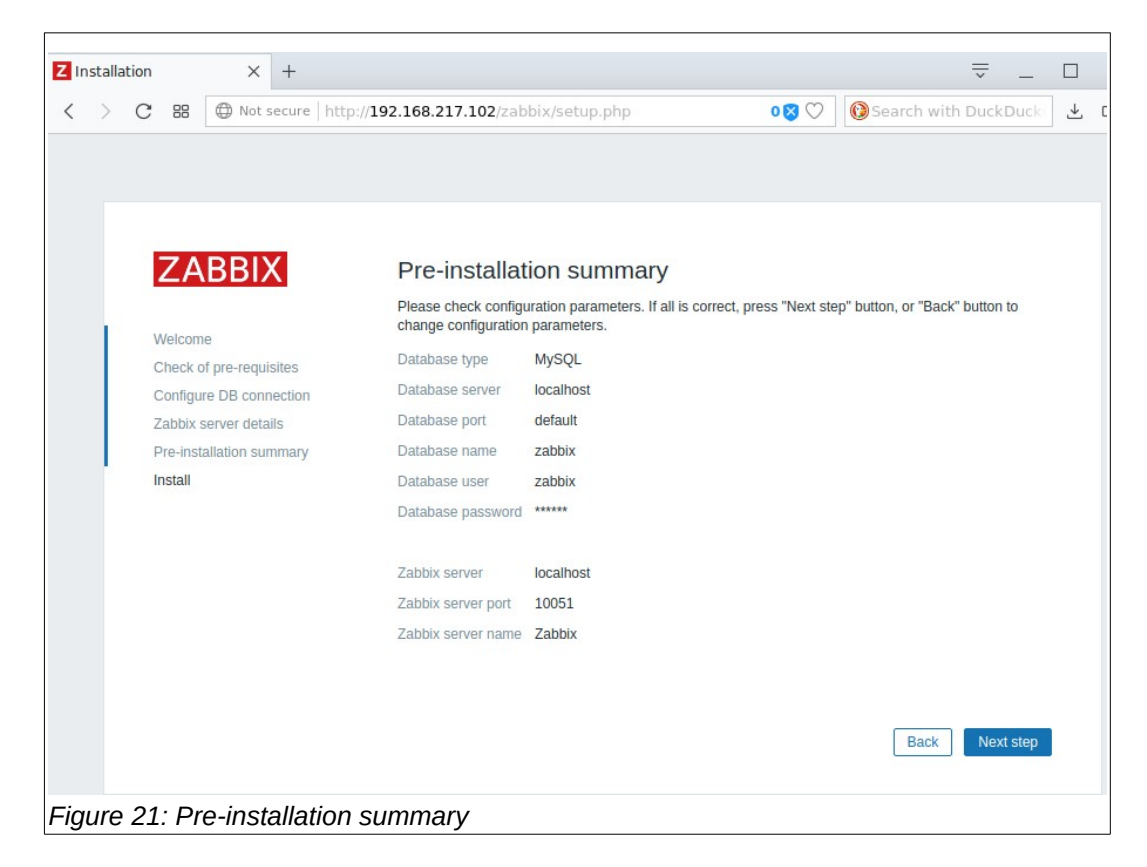

Click on the <Next step> button. You will see the 'Install' screen. Figure 22.

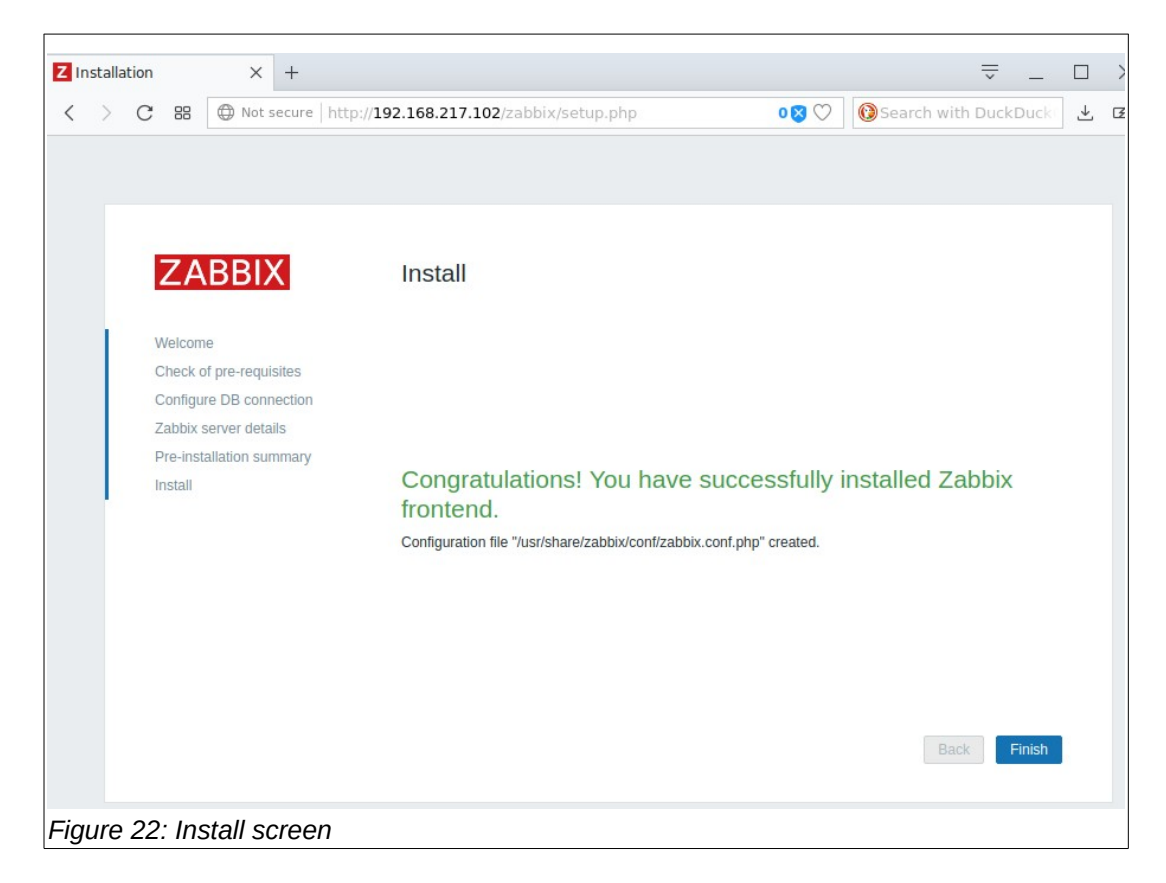

This completes the installation of the Zabbix platform components. When you click on the <Finish> button, you will be presented with the Zabbix login prompt. Figure 23.

| Z Zabbix: Zabbix | × +                                             |                                                                                |       |                      | _ □  | >  |
|------------------|-------------------------------------------------|--------------------------------------------------------------------------------|-------|----------------------|------|----|
| < > C ==         | Ont secure   http://192.168.217.102/zabb        | ix/index.php                                                                   | 0 🛛 🔿 | 🔞 Search with DuckDu | k( ⊥ | Ŧ  |
|                  | Username<br>zabbix<br>Password<br><br>✓ Remembe | ZABBIX<br>r me for 30 days<br>Sign in<br>or sign in as guest<br>Help • Support |       |                      |      | Zi |
| Figure 23: Za    | bbix login                                      |                                                                                |       |                      |      |    |

The default user name is 'Admin' and the password is 'zabbix'.

Once logged in, you will see the 'Global View' dashboard. Figure 24.

| A Se Se A Not secure h                                | ttp://19: | 2 168 217 103/zah             | hiy/zabbiy.nbn  | 2action=dashb |          |         |          | 0.83        | C) Masearch    | with f | DuckDuckGo       |          |
|-------------------------------------------------------|-----------|-------------------------------|-----------------|---------------|----------|---------|----------|-------------|----------------|--------|------------------|----------|
|                                                       | ccp.//13/ | 2.100.217.105/285             | bix/zabbix.biib |               |          |         |          | •••         | V Gearci       |        |                  | Ľ        |
|                                                       | tory F    | Reports Configura             | ation Admini    | stration      |          |         |          |             | Q              | Q SI   | upport 🛛 Share ? | <u>*</u> |
| ashboard Problems Overview We                         | b Late    | est data Graphs               | Screens Maps    | Discovery S   | ervices  |         |          |             |                |        |                  | Zal      |
| Global view                                           |           |                               |                 |               |          |         |          |             |                |        | Edit dashboard   |          |
| All dashboards / Global view                          |           |                               |                 |               |          |         |          |             |                |        |                  |          |
| System information                                    |           |                               | Problems k      | by severity   |          |         |          |             |                | •••    | Local            |          |
| Parameter                                             | Value     | e Details                     | Host group 🛦    | Disaster      | High     | Average | Warning  | Information | Not classified |        | X I.             | 1        |
| Zabbix server is running                              | Yes       | localhost:10051               |                 |               |          | No data | a found. |             |                |        | × 1              | -        |
| Number of hosts<br>(enabled/disabled/templates)       | 82        | 1/0/81                        |                 |               |          |         |          |             |                |        | -                | -        |
| Number of items (enabled/disabled/not<br>supported)   | 76        | 70/0/6                        |                 |               |          |         |          |             |                |        | ·                | . `      |
| Number of triggers (enabled/disabled<br>[problem/ok]) | 46        | 46 / 0 [ <mark>0</mark> / 46] |                 |               |          |         |          |             |                |        |                  |          |
| Number of users (online)                              | 2         | 2                             |                 |               |          |         |          |             |                |        |                  |          |
| Problems                                              |           |                               |                 |               |          |         |          |             |                |        | Favourite maps   |          |
| Time 💌 Info                                           | Host      | Problem • Seve                | erity           | C             | luration |         | Ack      | Actions     | Tags           |        | No maps add      | ed.      |
|                                                       |           |                               | No d            | lata found.   |          |         |          |             |                |        |                  |          |
|                                                       |           |                               |                 |               |          |         |          |             |                |        |                  |          |

# Step-8 – Agent installation

The final step is to install an agent on the Server. Zabbix uses its own agent to monitor itself. Very handy.

At a command window type in the below command: \$sudo apt install zabbix-agent.

This is shown in Figure 25.

```
File Edit View Search Terminal Help
pi@raspberrypi:~ $ sudo apt install zabbix-agent
Reading package lists... Done
Building dependency tree
Reading state information... Done
The following NEW packages will be installed:
 zabbix-agent
0 upgraded, 1 newly installed, 0 to remove and 0 not upgraded.
Need to get 392 kB of archives.
After this operation, 877 kB of additional disk space will be used.
Get:1 http://repo.zabbix.com/zabbix/4.0/raspbian stretch/main armhf zabbix-agent armhf 1:4.0.4-1+stretch [392 kB
Fetched 392 kB in 0s (1,442 kB/s)
Selecting previously unselected package zabbix-agent.
(Reading database ... 37864 files and directories currently installed.)
Preparing to unpack .../zabbix-agent_1%3a4.0.4-1+stretch_armhf.deb ...
Unpacking zabbix-agent (1:4.0.4-1+stretch) ...
Setting up zabbix-agent (1:4.0.4-1+stretch)
Processing triggers for systemd (232-25+deb9u8) ...
Processing triggers_for man-db (2.7.6.1-2) ...
pi@raspberrypi:~ $
Figure 25: Agent installation
```

Start the agent by entering the below command: \$sudo service zabbix-agent start

This is shown below in Figure 26.

```
File Edit View Search Terminal Help

pi@raspberrypi:~ $ sudo service zabbix-agent start

pi@raspberrypi:~ $
```

Figure 26: Agent start

Update the rc daemon to start the agent on system startup. Figure 27.

File Edit View Search Terminal Help pi@raspberrypi:~ \$ sudo update-rc.d zabbix-agent enable pi@raspberrypi:~ \$ Figure 27: Startup daemon

Congratulations! You now have a working Zabbix server on a Raspberry Pi.

#### Summary

The Zabbix platform is a terrific open-source project that can be very useful to the Rapspberry Pi community. Upcoming 'How-To' documents will show how to monitor the system performance of your active Raspberry Pi's. As a bonus, I will show how to connect temperature sensors to Zabbix dashboards.

Send corrections, comments, complaints, ideas, or any other feedback to: sopwith@ismellsmoke.net.